For employees creating an invoice.

| Purpose:       | Create an invoice.                                                                                       |
|----------------|----------------------------------------------------------------------------------------------------|
| How to Access: | Log into the STRA <b>TU</b> S application. Select the <b>Receivables</b> application from the Navigator. |
| Helpful Hints: | <ul><li>Be sure to keep in mind that</li><li>Supporting documents can be attached.</li></ul>             |
| Procedure:     | Complete the following steps to create an invoice:                                                       |

1. On the homepage, select **Billing** under **Receivables** from the sliding menu in the center of the screen.

| = <b>TU</b> STRA | TUS                        |                     |                        |                    |          |   |
|------------------|----------------------------|---------------------|------------------------|--------------------|----------|---|
|                  | Good morning, Eri          |                     |                        |                    |          |   |
|                  | Me Benefits Administration | Contract Management | Receivables            | Product Management | Payables | > |
|                  | QUICK ACTIONS              | APPS                |                        |                    |          |   |
|                  | Create Transaction         | Billing             | Accounts<br>Receivable | Revenue            | +        |   |
|                  | Show More                  |                     |                        |                    |          |   |
|                  | Things to Finish           |                     |                        |                    |          |   |

2. On the billing menu, click the **tasks** icon on the right side of the page.

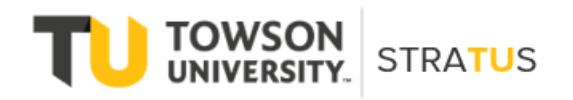

| ≡ <b>TU</b>  S                       | TRA <b>TU</b> S         |                       |             |                          | _ ☆            | ⊨ <i>Ç</i> ? ∈c v |
|--------------------------------------|-------------------------|-----------------------|-------------|--------------------------|----------------|-------------------|
| Billing ⑦ All business of Incomplete | units 💌<br>View ▼ ৃ 🎛 🔄 | Complete Delete       |             |                          | Review C       | ustomer Accounts  |
| 5                                    | Transaction Number      | Source                | Class       | Customer                 | Entered Amount | Date              |
| 0-10 Days                            | 4001                    | Athletics General     | Invoice     | Jakes NY Deli            | 2,500.00 USD   | 4/29/22           |
| 1                                    | 212000                  | Bursar Admin          | Invoice     | Downey3                  | 50.00 USD      | 5/3/22            |
| 10+ Days                             | 5001                    | Career Center         | Credit Memo | Chartwells/Compass Group | -31.00 USD     | 4/14/22           |
|                                      | 1006                    | Facilities Management | Credit Memo | Jakes NY Deli            | 0.00 USD       | 4/25/22           |
| Approval                             | 1007                    | Facilities Management | Credit Memo | Jakes NY Deli            | 0.00 USD       | 4/25/22           |
|                                      | 1008                    | Facilities Management | Credit Memo | Jakes NY Deli            | 0.00 USD       | 4/25/22           |
| 0                                    |                         |                       |             |                          |                |                   |
| Research                             |                         |                       |             |                          |                |                   |
| 0                                    |                         |                       |             |                          |                |                   |

### 3. Select Create Transaction.

| ≡ <b>TU</b>  S               | STRA <b>TU</b> S           |                                                    |                                   |                                                                                             |           |                                                                                              |
|------------------------------|----------------------------|----------------------------------------------------|-----------------------------------|---------------------------------------------------------------------------------------------|-----------|----------------------------------------------------------------------------------------------|
| Billing ⑦ All business       | units 💌<br>View ▾ मुम ान्म | Complete Delete                                    |                                   |                                                                                             |           | Greate Transaction     Manage Transactions                                                   |
| 5                            | Transaction Number         | Source                                             | Class                             | Customer                                                                                    |           | Manage AutoInvoice Lines     Approve Adjustments                                             |
| 0-10 Days ;<br>1<br>10+ Days | 4001<br>212000<br>5001     | Athletics General<br>Bursar Admin<br>Career Center | Invoice<br>Invoice<br>Credit Memo | <sup>r</sup> Jakes NY Deli<br><sup>r</sup> Downey3<br><sup>r</sup> Chartwells/Compass Group |           | Customers  Create Customer  Manage Customers                                                 |
| 101 Days                     | 1006                       | Facilities Management                              | Credit Memo                       | Jakes NY Deli                                                                               | X         | Upload Customers from Spreadsheet                                                            |
| Approval                     | 1007                       | Facilities Management                              | Credit Memo                       | Jakes NY Deli                                                                               | <u>hh</u> | Manage Data Import                                                                           |
|                              | 1008                       | Facilities Management                              | Credit Memo                       | Jakes NY Deli                                                                               |           | Review Customer Account Details                                                              |
| 0                            |                            |                                                    |                                   |                                                                                             |           | Accounting<br>• Create Accounting<br>• Create Adjustment Journal<br>• Review Journal Entries |
| Research                     |                            |                                                    |                                   |                                                                                             |           |                                                                                              |
| 0                            |                            |                                                    |                                   |                                                                                             |           |                                                                                              |

4. The **Transaction Class** field will auto-populate to Invoice (leave as-is). The **Business Unit** field will also auto-populate to Towson University (leave as-is).

|                                       |                                                                                                    | ſ                                                                                                    | ጏ☆₽₡                                                                                                    |
|---------------------------------------|----------------------------------------------------------------------------------------------------|----------------------------------------------------------------------------------------------------|----------------------------------------------------------------------------------------------------|
|                                       |                                                                                                    | Save  Compl                                                                                                    | ete and Create Another                                                                                                    |
|                                       |                                                                                                    |                                                                                                    |                                                                                                    |
| Transaction Date                      | 5/5/22                                                                                                    | * Currency                                                                                                    | USD US Dollar V                                                                                                    |
| <ul> <li>✓ Accounting Date</li> </ul> | 5/5/22                                                                                                    | Transaction Total                                                                                                    | 0.00                                                                                                    |
| ▼ Salesperson                         | ٩                                                                                                    | Lines                                                                                                    | 0.00                                                                                                    |
| Invoicing Rule                        | ~                                                                                                    | Tax                                                                                                    | 0.00                                                                                                    |
| Attachments                           | None 🕂                                                                                                    | Freight                                                                                                    | 0.00 🖋                                                                                                    |
| Notes                                 |                                                                                                    | Charges                                                                                                    | 0.00                                                                                                    |
|                                       |                                                                                                    | Payment                                                                                                    |                                                                                                    |
| Q Ship-to Name                        | Q,                                                                                                    | * Payment Terms                                                                                                    | •                                                                                                    |
| ▼ Ship-to Site                        | v                                                                                                    | Due Date                                                                                                    |                                                                                                    |
|                                       |                                                                                                    |                                                                                                    |                                                                                                    |
| Credits                               |                                                                                                    |                                                                                                    |                                                                                                    |
|                                       |                                                                                                    |                                                                                                    |                                                                                                    |
| Line Inf                              | ormation                                                                                                    | т                                                                                                    | ax Determinants                                                                                                    |
|                                       | Transaction Date Accounting Date Salesperson Invoicing Rule Attachments Notes Ship-to Name Credits Line Inf | Transaction Date 5/5/22   Accounting Date 5/5/22   Salesperson    Invoicing Rule    Attachments None +   Notes    Ship-to Name    Ship-to Site | Transaction Date       5/5/22       * Currency         Accounting Date       5/5/22       * Currency         Accounting Date       5/5/22       * Currency         Invoicing Rule       * Tax         Invoicing Rule       * Tax         Attachments None +       Freight         Notes       Charges         Payment       * Payment Terms         Due Date       Ship-to Site       Due Date |

5. From the **Transaction Source** dropdown, select your department. **Transaction type** will then autopopulate.

| = 1                 | STRA                         | <b>TU</b> S                |               |                  |          |         | ſ                 |                        | 2 EC V           |
|---------------------|------------------------------|----------------------------|---------------|------------------|----------|---------|-------------------|------------------------|------------------|
| Create Transa       | action: Invoice              | 3                          |               |                  |          |         | Save Comp         | ete and Create Another | ▼ <u>C</u> ancel |
| General Inform      | ation   <sub>Show More</sub> |                            |               |                  |          |         |                   |                        |                  |
|                     | Transaction Class            | Invoice 🗸                  |               | Transaction Date | 5/5/22   | ]       | * Currency        | USD US Dollar          | $\sim$           |
| _                   | * Business Unit              | Towson University          | $\sim$        | Accounting Date  | 5/5/22   | ]       | Transaction Total |                        | 0.00             |
|                     | * Transaction Source         | Athletics General          | •             | Salesperson      | ٩        | ]       | Lines             |                        | 0.00             |
|                     | * Transaction Type           | Bursar Invoice             | •             | Invoicing Rule   | ~        |         | Тах               |                        | 0.00             |
|                     | * Transaction Number         |                            |               | Attachments      | None 🗕   |         | Freight           |                        | 0.00 🥒           |
|                     | Document Number              |                            |               | Notes            | ей.      |         | Charges           |                        | 0.00             |
| Customer            |                              |                            |               |                  |          | Payment |                   |                        |                  |
|                     | * Bill-to Name               |                            | ٩             | Ship-to Name     |          | Q       | * Payment Terms   |                        | •                |
|                     | Bill-to Site                 |                            | Ŧ             | Ship-to Site     |          | Ŧ       | Due Date          |                        |                  |
| Invoice Lines       |                              |                            |               |                  |          |         |                   |                        |                  |
| View 🔻 🕂 🗙          | Detach Ed                    | lit Freight Edit Default S | Sales Credits |                  |          |         |                   |                        |                  |
| Line Information Ta | ax Determinants Reve         | nue Scheduling             |               |                  |          |         |                   |                        |                  |
| Line Item           |                              | * Description              |               | Line Inf         | ormation |         | T                 | ax Determinants        |                  |

6. Click the **magnifying glass icon** next to Bill-to-Name.

| ■ <b>TU</b> STRA <b>TU</b> S                            |                   |           | ſ                 | ጏ☆□ ᠙ ೀ∘√              |
|---------------------------------------------------------|-------------------|-----------|-------------------|------------------------|
| Create Transaction: Invoice ⑦                           |                   |           | Save  Comple      | ete and Create Another |
| General Information   Show More                         |                   |           |                   |                        |
| Transaction Class Invoice 🗸                             | Transaction Date  | 5/5/22    | * Currency        | USD US Dollar V        |
| * Business Unit Towson University                       | ✓ Accounting Date | 5/5/22    | Transaction Total | 0.00                   |
| * Transaction Source Athletics General                  | ▼ Salesperson     | Q         | Lines             | 0.00                   |
| * Transaction Type Bursar Invoice                       | ▼ Invoicing Rule  | ~         | Тах               | 0.00                   |
| * Transaction Number                                    | Attachments       | None 🕂    | Freight           | 0.00 🖉                 |
| Document Number                                         | Notes             |           | Charges           | 0.00                   |
| Customer                                                | _                 | Payment   |                   |                        |
| * Bill-to Name                                          | ۹ Ship-to Name    | Q         | * Payment Terms   | •                      |
| Bill-to Site                                            | Ship-to Site      | v         | Due Date          |                        |
| Invoice Lines                                           |                   |           |                   |                        |
| View 👻 🕂 💥 📄 Detach 🛛 Edit Freight 🕅 Edit Default Sales | Credits           |           |                   |                        |
| Line Information Tax Determinants Revenue Scheduling    |                   |           |                   |                        |
| Line Item * Description                                 | Line Inf          | formation | Т                 | ax Determinants        |

7. Click the Advanced button on this search menu.

| ■ <b>TU</b>   STRATUS                                                                                        |                                                                                                    |                                                  |
|----------------------------------------------------------------------------------------------------|----------------------------------------------------------------------------------------------------|--------------------------------------------------|
| Create Transaction: Invoice ⑦                                                                                | Search and Select: Bill-to Name                                                                                                    | Ve Complete and Create Another Cancel            |
| General Information   Show More                                                                              | A Search "Advant "At least one is req                                                                                                    | turred * Currency USD US Dollar                  |
| * Business Unit Towson Universit * Transaction Source Athletics General * Transaction Type Bursar Invoice    | ** Account Number  ** Account Description                                                                                                    | Transaction Total 0.00<br>Lines 0.00<br>Tax 0.00 |
| * Transaction Number                                                                                         | ** Taxpayer Identification Number                                                                                                    | Freight 0.00 //                                  |
| Customer<br>* Bill-to Name<br>Bill-to Site                                                                   | Name Account Number Account Description Taxpayer Identification Tax Registrati<br>No rows to display           No         No         Category         Category | * Payment Terms                                  |
| Invoice Lines<br>View • + X Totach Edit Freight Edit<br>Line Information Tax Determinants Revenue Scheduling | Default Sales Credits                                                                                                    |                                                  |
| Line Item * Description                                                                                      | Line information                                                                                                    | Tax Determinants                                 |

8. In the **Account Description** field, enter "BURS", "SPAR", or "OSPR".

| ■ <b>TU</b>   STRA <b>TU</b> S                       | 6                                                                           |                                       |
|------------------------------------------------------|-----------------------------------------------------------------------------|---------------------------------------|
| Create Transaction: Invoice ②                        | Search and Select: Bill-to Name                                             | ve Complete and Create Another Cancel |
| General Information   Show More                      | ∡ Search                                                                    | Basic                                 |
| Transaction Class Invoice V                          | ** At least one is t                                                        | * Currency USD US Dollar V            |
| * Business Unit Towson Univer                        | it Starts with                                                              | Transaction Total 0.00                |
| * Transaction Source Athletics Gener                 | al ** Account Number Starts with                                            | Lines 0.00                            |
| * Transaction Type Bursar Invoice                    | ** Account Description Starts with BURS                                     | Тах 0.00                              |
| * Transaction Number                                 | ** Taxpayer Identification Number Starts with                               | Freight 0.00                          |
| Document Number                                      | Search Reset Add Fields V Re                                                | Charges 0.00                          |
| Customer                                             | Name Account Number Account Description Taxpayer Identification Tax Registr | ration                                |
| * Bill-to Name                                       | No rows to display                                                          | * Payment Terms                       |
| Bill-to Site                                         | OK                                                                          | Cancel Due Date                       |
| Invoice Lines                                        | -                                                                           |                                       |
| View 👻 🕂 🐹 Detach 🛛 Edit Freight 🕅 Ed                | it Default Sales Credits                                                    |                                       |
| Line Information Tax Determinants Revenue Scheduling |                                                                             |                                       |
| Line Item * Description                              | Line Information                                                            | Tax Determinants                      |

9. In the **Name** field, enter the organization's name.

| ■ <b>TU</b>   STRATUS                                |                                               |                                        |                                          |
|------------------------------------------------------|-----------------------------------------------|----------------------------------------|------------------------------------------|
| Create Transaction: Invoice ⑦                        | Search and Select: Bill-to Name               |                                        | × ve  Complete and Create Another Cancel |
| General Information   Show More                      | ∡ Search                                      | Ba                                     | sic                                      |
| Transaction Class Invoice 🗸                          | ** Name Starts with Jake                      | ** At least one is requ                | * Currency USD US Dollar v               |
| * Business Unit Towson Univers                       | ** Account Number Starts with                 |                                        | Transaction Total 0.00                   |
| * Transaction Source Athletics Generation            | al ** Account Description Starts with V BURS  |                                        | Lines 0.00                               |
| * Transaction Type Bursar Invoice                    | ** Taxpayer Identification Number Starts with |                                        | Тах 0.00                                 |
| * Transaction Number                                 |                                               | Search Reset Add Fields <b>v</b> Reord | Freight 0.00 🖋                           |
| Document Number                                      |                                               | Taxpaver Identification Tax Registrati | Charges 0.00                             |
| Customer                                             | Name Account Number Account Description       | Number Number                          |                                          |
| * Bill-to Name                                       | Jakes NY Deli 2024 BURS_Jakes NY Deli         | 452762121                              | * Payment Terms                          |
| Bill-to Site                                         |                                               | OKCar                                  | Due Date                                 |
| Invoice Lines                                        |                                               |                                        |                                          |
| View 🗸 🕂 Detach Edit Freight Ed                      | t Default Sales Credits                       |                                        |                                          |
| Line Information Tax Determinants Revenue Scheduling |                                               |                                        |                                          |
| Line Item * Description                              | Line Information                              |                                        | Tax Determinants                         |

10. Click **Search**. Select the organization you to bill. Click **Okay** to return to the invoice.

| ■ <b>TU</b>   STRATUS                                    | )                                 |                      |                                                             |                                         |
|----------------------------------------------------------|-----------------------------------|----------------------|-------------------------------------------------------------|-----------------------------------------|
| Create Transaction: Invoice ②                            | Search and Select: Bill-to Name   |                      |                                                             | X ve Complete and Create Another Cancel |
| General Information   Show More                          | ⊿ Search                          |                      |                                                             | asic                                    |
| Transaction Class Invoice V                              | ** Name 3                         | Starts with 🗸 Jake   | ** At least one is re                                       | * Currency USD US Dollar V              |
| * Business Unit Towson Universit                         | ** Account Number                 | Starts with          |                                                             | Transaction Total 0.00                  |
| * Transaction Source Athletics Genera                    | ** Account Description            | Starts with V BUR    | 6                                                           | Lines 0.00                              |
| * Transaction Type Bursar Invoice                        | ** Taxpaver Identification Number | Starts with          |                                                             | Tax 0.00                                |
| * Transaction Number                                     |                                   |                      |                                                             | Freight 0.00                            |
| Document Number                                          |                                   |                      | Search Reset Add Fields + Red                               | Charges 0.00                            |
| Customer                                                 | Name Account Nu                   | umber Account Descri | ption Taxpayer Identification Tax Registra<br>Number Number | tion                                    |
| * Bill-to Name                                           | Jakes NY Deli 2024                | BURS_Jakes NY        | Deli 452762121                                              | * Payment Terms                         |
| Bill-to Site                                             |                                   |                      | ок                                                          | Due Date                                |
| Invoice Lines                                            |                                   |                      |                                                             |                                         |
| View 🗸 🕂 🕅 Detach 🛛 Edit Freight 🛛 Edit                  | Default Sales Credits             |                      |                                                             |                                         |
| Line Information   Tax Determinants   Revenue Scheduling |                                   |                      |                                                             |                                         |
| Line Item * Description                                  |                                   | Line Inform          | ation                                                       | Tax Determinants                        |

11. Scroll down to the invoice line section. Under the **Memo Line** header, enter your departments acronym. As you type, a dropdown list will appear. Select the memo line you wish to invoice. (**NOTE**: The **Description** and **UOM** fields will auto-populate when you select the memo line.)

|             | Bill-                                               | to Site 2032 |              | •                                   |              | Ship                        | to Site 22302      |              | •          |       | Due Date 6/        | 30/22                    |      |
|-------------|-----------------------------------------------------|--------------|--------------|-------------------------------------|--------------|-----------------------------|--------------------|--------------|------------|-------|--------------------|--------------------------|------|
| Invoice     | Lines                                               |              |              |                                     |              |                             |                    |              |            |       |                    |                          |      |
| View 🔻      | 🕂 🗙 📄 Detach                                        | Edit Freight | Edit Default | Sales Credits                       |              |                             |                    |              |            |       |                    |                          |      |
| Line Inform | ine Information Tax Determinants Revenue Scheduling |              |              |                                     |              |                             |                    |              |            |       |                    |                          |      |
| Line        | Item                                                | * Descripti  |              |                                     |              |                             | Line Information   |              |            |       | Тах                | Determinants             |      |
| Line        | ne item                                             | Description  |              | Memo Line                           | ι            | NOM                         | * Quantity         | * Unit Price | Amount Det | tails | Tax Classification | Transaction Business Cat | egor |
| 1           |                                                     | Q            |              | ATH                                 | •            | •                           |                    |              | 4          | N     | •                  |                          | •    |
| 2           |                                                     | ٩            |              | Athletics Game G<br>Athletics MGOLF | uarantee F   | ee ATHG_Athletics Game      | Guarantee Fee Line |              | Ę          | R     | •                  |                          | •    |
| 3           |                                                     | Q            |              | Athletics Spronsh                   | ip Invoice A | <br>THG_Athletics Spronship | Invoice Line       |              | Ę          | N     | •                  |                          | •    |
| 4           |                                                     | 9            |              | More                                |              |                             |                    |              |            | N     | •                  |                          | •    |
| 5           |                                                     | ୍            |              |                                     | •            | •                           |                    |              |            | M     | •                  |                          | •    |
| 6           |                                                     | ٩            |              |                                     | •            | •                           |                    |              |            |       | •                  |                          | •    |
| 7           |                                                     | ٩            |              |                                     | •            | •                           |                    |              | 딡          | Ņ     | •                  |                          | •    |
| 8           |                                                     | 9            |              |                                     | •            | •                           |                    |              | ם          |       | •                  |                          | •    |
| 9           |                                                     | 9            |              |                                     | •            | •                           |                    |              |            | N     | •                  |                          | •    |
| 10          |                                                     | 9            |              |                                     | •            | •                           |                    |              | Ę          | R     | •                  |                          | •    |
|             |                                                     |              |              |                                     |              | Tot                         | al O               |              | 0.00       |       |                    |                          |      |

12. Enter Quantity and Unit Price. (NOTE: The Amount field will then auto-populate.)

|            | Bill-to                                              | Site | 2032                     | •                |    | Ship-to S | iite 22302 |              | •          |                  | Due Date 6/        | 30/22                        |
|------------|------------------------------------------------------|------|--------------------------|------------------|----|-----------|------------|--------------|------------|------------------|--------------------|------------------------------|
| Invoice    | nvoice Lines                                         |      |                          |                  |    |           |            |              |            |                  |                    |                              |
| View 🔻     | 🕂 🗶 📰 Detach                                         | Edit | Edit Default S           | iales Credits    |    |           |            |              |            |                  |                    |                              |
| Line Infor | Line Information Tax Determinants Revenue Scheduling |      |                          |                  |    |           |            |              |            |                  |                    |                              |
| Line       | Line Item                                            |      | * Description            | Line Information |    |           |            |              |            | Tax Determinants |                    |                              |
|            |                                                      |      |                          | Memo Line        | UO | 1         | * Quantity | * Unit Price | Amount Def | tails            | Tax Classification | Transaction Business Categor |
| 1          |                                                      | A    | Athletics MGOLF Entry Fe | ATHG_Athletics M | Ea | h 🔻       | 5          | 200          | 1,000.00   | 1                | •                  | •                            |
| 2          |                                                      | 9    |                          |                  |    | •         |            |              | Ę          | ç.               | •                  | •                            |
| 3          |                                                      | 9    |                          | •                |    | •         |            |              | 6          | 1                | •                  | •                            |
| 4          |                                                      | 9    |                          | •                |    | •         |            |              | Ę          | -                | •                  | •                            |
| 5          |                                                      | q    |                          | •                |    | •         |            |              | 5          | 1                | •                  | •                            |
| 6          |                                                      | q    |                          | •                |    | •         |            |              | Ę          | -                | •                  | •                            |
| 7          |                                                      | 9    |                          | •                |    | •         |            |              | Ę          | ç.               | •                  | •                            |
| 8          |                                                      | 9    |                          |                  |    | •         |            |              | Ę          | çul              | •                  | •                            |
| 9          |                                                      | q    |                          | •                |    | •         |            |              | 5          | 1                | •                  | •                            |
| 10         |                                                      | 9    |                          | •                |    | •         |            |              | Ę          | çal              | •                  | •                            |
|            |                                                      |      |                          |                  |    | Total     |            |              | 4 000 00   |                  |                    |                              |

13. Repeat the above steps for additional memo lines. Once you have added all your memo lines, scroll back to the top. Select the **Notes icon** to be taken to the notes section.

| ■ <b>TU</b> STRA <b>TU</b> S                         |                   |                 | ſ                 |                        |
|------------------------------------------------------|-------------------|-----------------|-------------------|------------------------|
| Create Transaction: Invoice ⑦                        |                   |                 | Save Comple       | ete and Create Another |
| General Information   Show More                      |                   |                 |                   |                        |
| Transaction Class Invoice V                          | Transaction Date  | 5/5/22          | * Currency        | USD US Dollar V        |
| * Business Unit Towson University                    | ✓ Accounting Date | 5/5/22          | Transaction Total | 1,000.00               |
| * Transaction Source Athletics General               | ▼ Salesperson     | ٩               | Lines             | 1,000.00               |
| * Transaction Type Bursar Invoice                    | ▼ Invoicing Rule  | ~               | Тах               | 0.00                   |
| * Transaction Number                                 | Attachments       | None -          | Freight           | 0.00 🥒                 |
| Document Number                                      | Notes             | E.              | Charges           | 0.00                   |
| Customer                                             |                   | Payment         |                   |                        |
| * Bill-to Name                                       | Q Ship-to Name    | Jakes NY Deli Q | * Payment Terms   | Due 30th +1Mo 🔻        |
| Bill-to Site 2032                                    | ▼ Ship-to Site    | 22302           | Due Date          | 6/30/22                |
| Invoice Lines                                        |                   |                 |                   |                        |
| View 👻 🕂 🗶 📄 Detach 🛛 Edit Freight 🕅 Edit Default Sa | ales Credits      |                 |                   |                        |
| Line Information Tax Determinants Revenue Scheduling |                   |                 |                   |                        |
| Line Hem * Description                               | Line Inf          | formation       | т                 | ax Determinants        |

14. Click the **plus (+)** button to create a note. The Type field should auto-populate with "To be printed on invoice". Click in the text box to add your note. Once your note is complete, click **Okay**.

| Create Transaction: Invoice ⑦                                                                                                    | Save 💙 Complete and Create Another 💙 Cancel                                                                                                    |
|----------------------------------------------------------------------------------------------------|----------------------------------------------------------------------------------------------------|
| General Information   Show More                                                                                                    |                                                                                                    |
| Transaction Class                                                                                                    | * Current USD US Dollar v                                                                                                    |
| * Business Unit<br>* Transaction Source                                                                                                    | Saved Search All Notes                                                                                                    |
| * Transaction Type 🛛 Actions 🔻 View 🔻 🕂 🗡 💥 🎢 Sort By Date descending 🗸 Date All 🗸 Type All                                                                                                    | Visibility All V 0.00                                                                                                    |
| * Transaction Number Creation Date 🛆 🗢 Author Type Visibility Note Text                                                                                                    | t 0.00 🥒                                                                                                    |
| Document Number                                                                                                    | ок <sup>в</sup> 0.00                                                                                                    |
| Customer                                                                                                    | * Payment                                                                                                    |
| * Bill-to Site 2002                                                                                                    | Due Date 6/30/22                                                                                                    |
| Invoice Lines                                                                                                    |                                                                                                    |
| View 🔻 🕂 🔛 Edit Freight 🛛 Edit Sales Credits                                                                                                    |                                                                                                    |
| Line Information Tax Determinants Revenue Scheduling                                                                                                    | T. Dumbart                                                                                                    |
| Line Item * Description                                                                                                    | lax Determinants                                                                                                    |
|                                                                                                    |                                                                                                    |
|                                                                                                    |                                                                                                    |
| Create Transaction: Invoice <sup>(2)</sup>                                                                                                    | C ☆ 戸 ♫? EC ∽                                                                                                    |
| Create Transaction: Invoice<br>General Information Show Mare                                                                                                    | Complete and Create Another  Cancel X                                                                                                    |
| Create Transaction: Invoice ⑦<br>General Information Show More                                                                                                    | C ☆ D Complete and Create Another ▼ Cancel                                                                                                    |
| Create Transaction: Invoice<br>General Information Show More<br>Transaction Class<br>* Business Unit<br>* Business Unit<br>*                                                                                                    | C ☆ D Complete and Create Another ♥ Cancel                                                                                                    |
| Create Transaction: Invoice ?<br>General Information Show More<br>Transaction Class<br>* Business Unit<br>* Transaction Source<br>* Besiness Unit<br>* Transaction Source<br>* Dependent on Invoice ?<br>B I I Source<br>* Transaction Source<br>* Transaction Source                                                                                                    | C ☆ P P C Complete and Create Another ♥ Cancel                                                                                                    |
| Create Transaction: Invoice<br>General Information Show More<br>Transaction Class<br>* Business Unit<br>* Transaction Source<br>* Transaction Type<br>* Transaction Type<br>* Transaction Type<br>* Transaction Number<br>* Transaction Number                                                                                                    | Save Complete and Create Another Cancel                                                                                                    |
| Create Transaction: Invoice<br>General Information Show More<br>Transaction Class<br>* Business Unit<br>* Transaction Type<br>* Transaction Type<br>* Transaction                                                                                                    | C Complete and Create Another ♥ Cancel                                                                                                    |
| Create Transaction: Invoice ③ Create Transaction Class Business Unit Business Unit Transaction Type Transaction Type Transaction Type Transaction Number Document Number Creation No results found Creation No results found Creation No results found Creation No results found Creation No results found Creation No results found Creation No results found Creation No results found Creation No results found Creation No results found Creation No results found Creation No results found Creation No results found Creation No results found Creation Creation                                                                                                    | Complete and Create Another         Complete and Create Another         Cancel           Save         Complete and Create Another         Cancel           Image: Same and Create Another         Image: Same and Create Another         Cancel           Image: Same and Create Another         Image: Same and Create Another         Cancel           Image: Same and Create Another         Image: Same and Create Another         Image: Same and Create Another           Image: Same and Create Another         Image: Same and Create Another         Image: Same and Create Another         Image: Same and Create Another           Image: Same and Create Another         Image: Same and Create Another         Image: Same and Create Another         Image: Same and Create Another           Image: Same and Create Another         Image: Same and Create Another         Image: Same and Create Another         Image: Same and Create Another           Image: Same and Create Another         Image: Same and Create Another         Image: Same and Create Another         Image: Same and Create Another           Image: Same and Create Another         Image: Same and Create Another         Image: Same and Create Another         Image: Same and Create Another           Image: Same and Create Another         Image: Same and Create Another         Image: Same and Create Another         Image: Same and Create Another           Image: Same and Create Another         Image: Same another |
| Create Transaction: Invoice<br>General Information Show More<br>Transaction Class<br>* Business Unit<br>* Transaction Source<br>* Transaction Type<br>* Transaction Type<br>Creation<br>Document Number<br>* Bill-to Name<br>* Bill-to Name<br>* Bi | Cancel         Save         Complete and Create Another         Cancel         Save         Complete and Create Another         Complete and Create Another         Complete another         Compl                                                                                                    |
| Create Transaction: Invoice<br>General Information Show More<br>Transaction Class<br>* Business Unit<br>* Transaction Source<br>* Transaction Source<br>* Transaction Type<br>* Transaction Number<br>Document Number<br>* Bill-to Site<br>* Bill-to Site<br>* Bill-to Site<br>* Bill-to Site                                                                                                    | Complete and Create Another       Complete and Create Another       Cancel         Save       Complete and Create Another       Cancel         Save       Complete and Create Another       Cancel         Save       Complete and Create Another       Cancel         Save       Complete and Create Another       Cancel         Save       Complete and Create Another       Cancel         Save       Complete and Create Another       Cancel         Save       Complete and Create Another       Cancel         Save       Complete and Create Another       Cancel         Save       Complete and Create Another       Cancel         Save       Complete and Create Another       Cancel         Save       Complete and Create Another       Cancel         Save       Complete and Create Another       Cancel         Save       Complete and Create Another       Cancel         Save       Cancel       Cancel       Cancel                                                                                                    |
| Create Transaction: Invoice<br>General Information Show More<br>Transaction Class<br>* Business Unit<br>* Transaction Type<br>* Transaction Type<br>* Transaction Type<br>B I I S S S* C = = = = = = = = = = = = = = = = = =                                                                                                    | Complete and Create Another       Complete and Create Another       Cancel         Swe       Complete and Create Another       Complete and Create Another       Cancel         Swe       Complete and Create Another       Complete and Create Another       Cancel         Swe       Complete and Create Another       Complete and Create Another       Cancel         Swe       Complete and Create Another       Complete and Create Another       Cancel         Swe       Complete and Create Another       Complete and Create Another       Cancel         Swe       Complete and Create Another       Complete and Create Another       Cancel         Swe       Complete and Create Another       Complete and Create Another       Complete and Create Another         Swe       Complete and Create Another       Complete and Create Another       Complete another         Swe       Complete and Create Another       Complete another       Complete another         Swe       Complete another       Complete another       Complete another         Swe       Complete another       Complete another       Complete another         Swe       Complete another       Complete another       Complete another         Swe       Complete another       Complete another       Complete another         Swe                                                                                                    |
| Create Transaction: Invoice<br>General Information Show More<br>Transaction Class<br>* Business Unit<br>* Transaction Source<br>* Transaction Source<br>* Transaction Type<br>Creation<br>Document Number<br>* Bill-to Name<br>* Bill-to Name<br>* Bill-to Size<br>* Bill-to Size<br>*  | Carcel Carcel <                                                                                                    |

| Create Transaction: Invoice ⑦                                                                                                    | Save  Complete and Create Another  Cancel |
|----------------------------------------------------------------------------------------------------|-------------------------------------------|
| General Information   Show More                                                                                                  |                                           |
| Transaction Class Ir Notes                                                                                                    | 🗙 😏 USD US Dollar 🗸 🗸                     |
| * Business Unit T Saved Search Saved Search                                                                                      | All Notes 🗸 al 1,000.00                   |
| * Transaction Source A<br>Actions View View V + X III Sort By Date descending V Date All View View View View View View View View | ibility All V                             |
| * Transaction Type B                                                                                                    | 0.00 xt                                   |
| * Transaction Number                                                                                                    | ht 0.00 🥒                                 |
| Document Number                                                                                                    | <b>PS</b> 0.00                            |
| Customer                                                                                                    | ОК                                        |
| * Bill-to Name Jakes NY Deli Q Ship-to Name Jakes NY Deli Q                                                                      | * Payment Terms Due 30th +1Mo             |
| * Bill-to Site 2032                                                                                                    | Due Date 6/30/22                          |
| Invoice Lines                                                                                                    |                                           |
| View 👻 🕂 💥 🖾 Detach Edit Freight Edit Default Sales Credits                                                                      |                                           |
| Line Information Tax Determinants Revenue Scheduling                                                                             |                                           |
| Line Item * Description                                                                                                    | Tax Determinants                          |

15. To include an attachment, click the **plus (+)** sign next to attachments.

| Create Transaction: Invoice ⑦                                 |                            | Save Complete and Create Another C |
|---------------------------------------------------------------|----------------------------|------------------------------------|
| General Information   Show More                               |                            |                                    |
| Transaction Class Invoice                                     | Transaction Date 5/5/22    | * Currency USD US Dollar ~         |
| * Business Unit Towson University                             | Accounting Date 5/5/22     | Transaction Total 1,000.00         |
| * Transaction Source Athletics General                        | Salesperson                | Lines 1,000.00                     |
| * Transaction Type Bursar Invoice 🗸                           | Invoicing Rule             | Tax 0.00                           |
| * Transaction Number                                          | Attachments None           | Freight 0.00 🥒                     |
| Document Number                                               | Notes 📑                    | Charges 0.00                       |
| Customer                                                      | Pa                         | yment                              |
| * Bill-to Name Jakes NY Deli                                  | Ship-to Name Jakes NY Deli | * Payment Terms Due 30th +1Mo      |
| Bill-to Site 2032                                             | Ship-to Site 22302         | Due Date 6/30/22                   |
| nvoice Lines                                                  |                            |                                    |
| View 🗸 🕂 🗶 📄 Detach 🛛 Edit Freight Edit Default Sales Credits |                            |                                    |
| ine Information Tax Determinants Revenue Scheduling           |                            |                                    |
|                                                               |                            |                                    |

16. Click the **Choose File** button under file name or URL. Select your attachment. Click Okay to return to your invoice.

| ■ <b>TU</b>   STRATUS                                |                   |                            |                   |                                           |
|------------------------------------------------------|-------------------|----------------------------|-------------------|-------------------------------------------|
| Create Transaction: Invoice ⑦                        |                   |                            |                   | Save  Complete and Create Another  Cancel |
| General Information   Show More                      |                   |                            |                   |                                           |
| Transaction Class Im Attachments                     |                   |                            |                   | × cy USD US Dollar v                      |
| * Business Unit To Actions 🔻 View 🔻                  | + × 🗠 🛸           |                            |                   | tal 1,000.00                              |
| * Transaction Source At Type                         | Category          | * File Name or URL         | Title Description | C es 1,000.00                             |
| * Transaction Type Bi                                | ✓ Customer Trar ✓ | Choose File lo file chosen |                   | ax 0.00                                   |
| * Transaction Number                                 |                   |                            |                   | • ht 0.00 //                              |
| Rows Selected 1                                      |                   |                            |                   | <u>es</u> 0.00                            |
| Customer                                             |                   |                            |                   | OK Cancel                                 |
| * Bill-to Name Jakes NY Deli                         | ٩                 | Ship-to Name Jakes NY Deli | ٩                 | * Payment Terms Due 30th +1Mo             |
| * Bill-to Site 2032                                  | •                 | * Ship-to Site 22302       | <b>•</b>          | Due Date 6/30/22                          |
| Invoice Lines                                        |                   |                            |                   |                                           |
| View 👻 🕂 🗮 Detach Edit Freight Edit Default S        | Sales Credits     |                            |                   |                                           |
| Line Information Tax Determinants Revenue Scheduling |                   |                            |                   |                                           |
| Line Item * Description                              |                   | Line Information           |                   | Tax Determinants                          |

**NOTE**: To add additional attachments to your invoice, select the plus sign again and repeat steps 16 and 17.

17. When you are finished with your invoice, click the arrow button next to Save and select **Save and Close**.

|                                 |                                                                                                    | Ĺ                                                                                                    | )☆┍¢°∊с∽                                                                                                    |  |  |  |
|---------------------------------|----------------------------------------------------------------------------------------------------|----------------------------------------------------------------------------------------------------|----------------------------------------------------------------------------------------------------|--|--|--|
|                                 |                                                                                                    | Save Comple                                                                                                    | te a d Create Another                                                                                                    |  |  |  |
| General Information   Show More |                                                                                                    |                                                                                                    |                                                                                                    |  |  |  |
| Transaction Date                | 5/5/2022                                                                                                    | * Currency                                                                                                    | USD US Dollar V                                                                                                    |  |  |  |
| Accounting Date                 | 5/5/2022                                                                                                    | Transaction Total                                                                                                    | 1,000.00                                                                                                    |  |  |  |
| ▼ Salesperson                   | Q                                                                                                    | Lines                                                                                                    | 1,000.00                                                                                                    |  |  |  |
| ▼ Invoicing Rule                | ~                                                                                                    | Tax                                                                                                    | 0.00                                                                                                    |  |  |  |
| Attachments                     | TEST.docx 🕂 🗙                                                                                                    | Freight                                                                                                    | 0.00 🥒                                                                                                    |  |  |  |
| Notes                           | ей:                                                                                                    | Charges                                                                                                    | 0.00                                                                                                    |  |  |  |
|                                 | P                                                                                                    | ayment                                                                                                    |                                                                                                    |  |  |  |
| Q Ship-to Name                  | Jakes NY Deli Q                                                                                                    | * Payment Terms                                                                                                    | Due 30th +1Mo                                                                                                    |  |  |  |
| ▼ * Ship-to Site                | 22302 🔹                                                                                                    | Due Date                                                                                                    | 6/30/22                                                                                                    |  |  |  |
|                                 |                                                                                                    |                                                                                                    |                                                                                                    |  |  |  |
| ales Credits                    |                                                                                                    |                                                                                                    |                                                                                                    |  |  |  |
|                                 |                                                                                                    |                                                                                                    |                                                                                                    |  |  |  |
| Line In                         | formation                                                                                                    | Ta                                                                                                    | x Determinants                                                                                                    |  |  |  |
|                                 | Transaction Date<br>Accounting Date<br>Salesperson<br>Invoicing Rule<br>Attachments<br>Notes<br>Ship-to Name<br>Ship-to Site<br>ales Credits | Transaction Date 5/5/2022 Co<br>Accounting Date 5/5/2022 Co<br>Salesperson Q<br>Invoicing Rule V<br>Attachments TEST.docx + X<br>Notes<br>Ship-to Name (Jakes NY Deli Q<br>* Ship-to Site 22302 V<br>alse S Credite | Save and Close         * Currency         * Currency         * Ship-to Site         2302         * Ship-to Site         2302         * Ship-to Site         * Ship-to Site         * Ship-to Site |  |  |  |

18. The invoice will be created. You will receive a confirmation message with the invoice number.

| = TU STRATUS           |        |                    |                       |             |                                                | <u>∩</u> ☆     | ₽ Dz              | EC 🗸 |
|------------------------|--------|--------------------|-----------------------|-------------|------------------------------------------------|----------------|-------------------|------|
| Billing ⑦ All business | s unit | s 💌                | Complete Delete       |             | Information × Transaction 4001 has been saved. | Review 0       | Sustomer Accounts | 3    |
| 5                      | -      | Transaction Number | Source                | Class       | Customer                                       | Entered Amount | Date              |      |
| 0-10 Days              |        | 4001               | Athletics General     | Invoice     | Jakes NY Deli                                  | 2,500.00 USD   | 4/29/22           |      |
| 1                      |        | 212000             | Bursar Admin          | Invoice     | Downey3                                        | 50.00 USD      | 5/3/22            | Ξ    |
| 10+ Days               |        | 5001               | Career Center         | Credit Memo | Chartwells/Compass Group                       | -31.00 USD     | 4/14/22           | 0    |
|                        |        | 1006               | Facilities Management | Credit Memo | Jakes NY Deli                                  | 0.00 USD       | 4/25/22           | ×    |
| Approval               |        | 1007               | Facilities Management | Credit Memo | Jakes NY Deli                                  | 0.00 USD       | 4/25/22           | lili |
|                        |        | 1008               | Facilities Management | Credit Memo | Jakes NY Deli                                  | 0.00 USD       | 4/25/22           |      |
| 0                      | •      |                    |                       |             |                                                |                |                   |      |
| Research               |        |                    |                       |             |                                                |                |                   |      |
| 0                      | ٠      |                    |                       |             |                                                |                |                   |      |